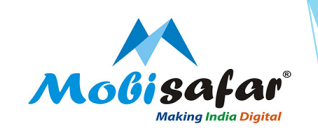

# **Mobile Recharge**

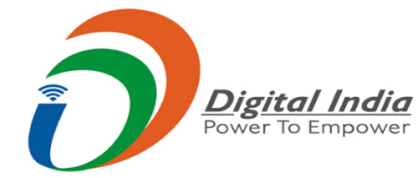

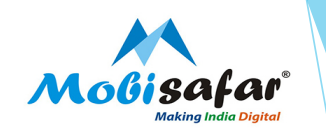

### **Step 1 : Select Services from Menu**

| Channel Partner's     | Partner's Wallet | Services     | Register Comp | plaint Reports |  |
|-----------------------|------------------|--------------|---------------|----------------|--|
| Jser LoggedIn Details |                  | MONEY TRANS  | FER 🕨         |                |  |
| UserCode*             |                  | AEPS/MICRO   | атм 🕨         |                |  |
| Date*                 |                  | TRAVEL 🕨     |               | To Date*       |  |
|                       |                  | CASH COLLECT | ION ►         |                |  |
| View                  |                  | INSURANCE    | •             |                |  |
|                       |                  | PAN CARD     | •             |                |  |
|                       |                  | RECHARGE & E | BILLPAY ►     |                |  |

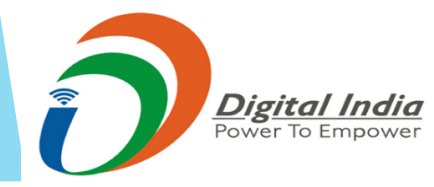

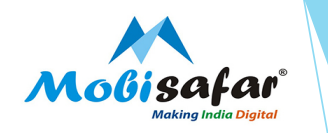

#### Step 2 : Select Mobile/DTH Recharge under recharge & BillPay

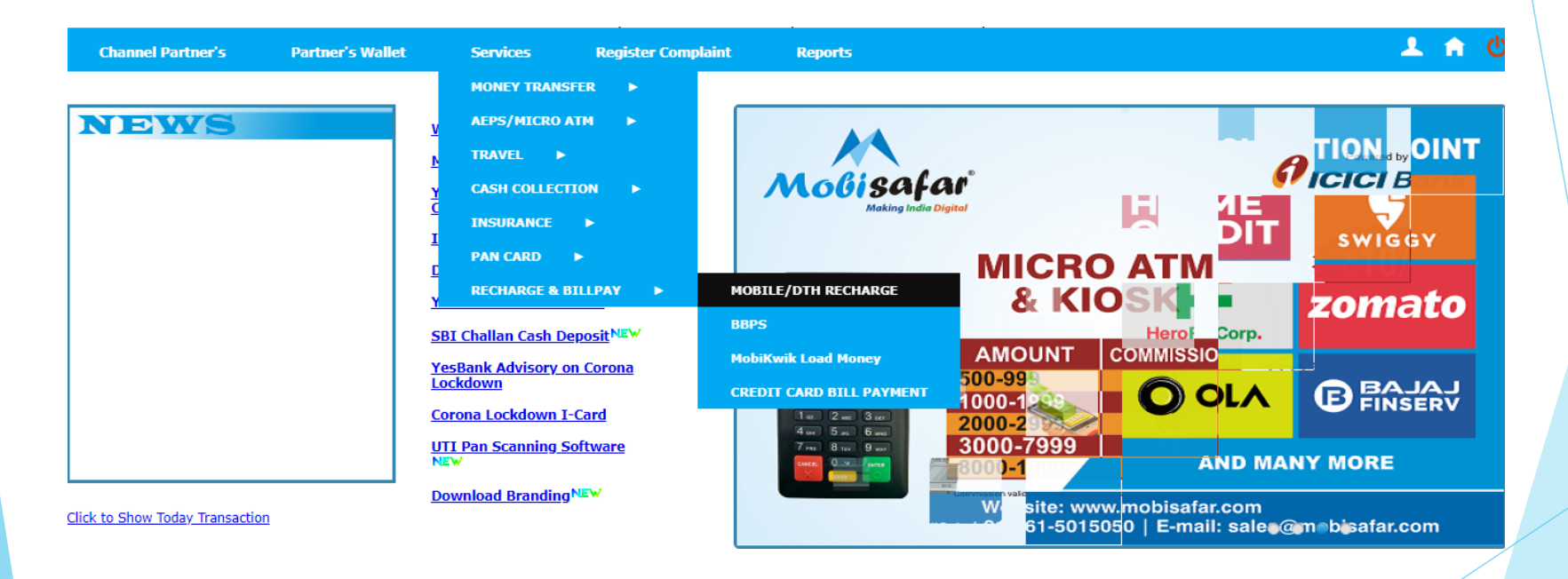

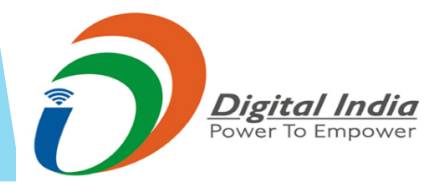

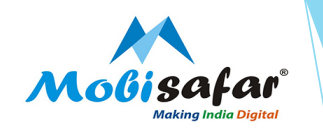

Step 3 : Select Mobile under Recharge Type

| Channel Partner's                          | Partner's Wallet                | Services | Register Com | plaint Reports                 |              | 1 | ስ ወ |  |  |
|--------------------------------------------|---------------------------------|----------|--------------|--------------------------------|--------------|---|-----|--|--|
| Pre-Paid Recharge Recharge Type* Operator* |                                 | Mobile V | ×            |                                |              |   |     |  |  |
| Mobile No.*                                |                                 |          |              | Click to Special offer on sele | ected number |   |     |  |  |
| Amount*                                    |                                 |          |              |                                |              |   |     |  |  |
|                                            |                                 |          |              |                                |              |   |     |  |  |
|                                            |                                 |          |              |                                |              |   |     |  |  |
| Dig                                        | <b>ital India</b><br>To Empower |          |              |                                |              |   |     |  |  |

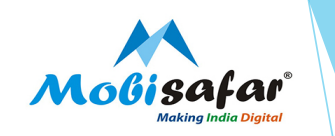

Step 4 : Select Mobile Operator, mobile number and amount. Special recharges can also be checked. Press Submit to Recharge

| Channel Partner's Partner's Wallet                                                                                                    | Services Register Complaint Reports                  | 1 | A |  |  |
|----------------------------------------------------------------------------------------------------|------------------------------------------------------|---|---|--|--|
| Pre-Paid Recharge                                                                                                    |                                                      |   |   |  |  |
| Recharge Type*                                                                                                    | Mobile 🗸                                             |   |   |  |  |
| Operator*                                                                                                    | IDEA 🗸                                               |   |   |  |  |
| Mobile No.*                                                                                                    | 9958539270 Click to Special offer on selected number |   |   |  |  |
| Amount*                                                                                                    | 100                                                  |   |   |  |  |
| Submit Reset                                                                                                    |                                                      |   |   |  |  |
| ROFFER PLAN<br>MRP Description                                                                                                    |                                                      |   |   |  |  |
| 47 Unlimited CallerTunes at just Rs.47 with a validity of 28 days     98 Get 12GB 4G/3G/2G Data-Validity:28 Days                                              |                                                      |   |   |  |  |
| 100 Get Talktime of Rs81.75-Outgoing Validity:28 Days                                                                                                    |                                                      |   |   |  |  |
| 16 Get 1GB 4G/3G/2G Data-Validity:1 Day                                                                                                    |                                                      |   |   |  |  |
| 299 Double Data Offer.Get Truly Unlimited Local/National Calls+2GB/D+Extra 2GB<br>599 Get Truly Unlimited Local/National Calls+1 5GB/Day+100SMS/Day Val:84Day | 3-1005M5/D.Vai:28D                                   |   |   |  |  |
| 48 Get 3GB 4G/3G/2G Data-Validity:28 Days                                                                                                    |                                                      |   |   |  |  |
| 78 Callertunes with Unlimited Song Change at Rs. 78 for 89 days                                                                                               |                                                      |   |   |  |  |
| 699 Double Data Offer.Get Truly Unlimited Local/National Calls+2GB/D+Extra 2GB                                                                                | 2+1005MS/D.Val:84D                                   |   |   |  |  |
| Digital India<br>Power To Empower                                                                                                    |                                                      |   |   |  |  |
|                                                                                                    |                                                      |   |   |  |  |

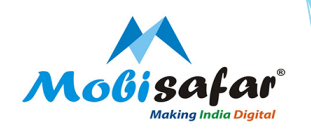

#### FAQ

- □ Transaction status is showing "Failed"
- > Amount already refunded in your wallet. Please check ledger statement.
- □ Transaction status is showing "Pending", but balance not updated
- > Please raise complaint on portal. Our customer care executive will get back on this.

□ Transaction status is showing "Success", but balance not updated

> Please raise complaint on portal. Our customer care executive will get back on this.

#### **Recharge on wrong number**

Please raise complaint on portal with Correct Mobile No or DTH No. Our customer care executive will get back on this.

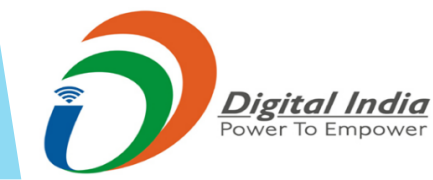

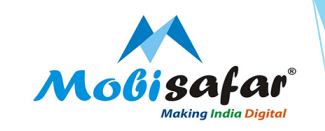

## **THANK YOU**

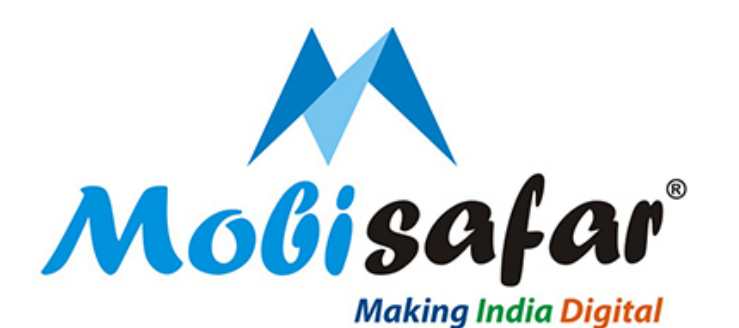

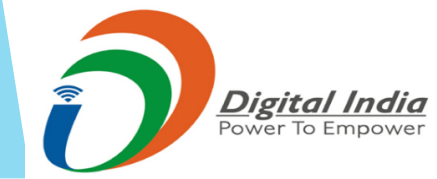